## Инструкция по созданию Достижения физ. лица-

Участие в диссертационных советах (далее – УДС)

Инструкция по установке 1C: <u>https://cloud.rmapo.ru/s/MnR2p9syEgzDBeR</u>

**1.**Для создания УДС Пользователю необходимо выбрать блок "Наука", после чего нажать кнопку "Достижение физических лиц".

| <b>P</b> 060 | суждения Заявка НПМ |                                                 | /                                              |                                           | Поиск (Ctrl+F) | × ٤ | × ئۇ |
|--------------|---------------------|-------------------------------------------------|------------------------------------------------|-------------------------------------------|----------------|-----|------|
| E            | Справочники         | Достижения физических лиц<br>Задруа НПМ         | Участники<br>Били заявак НПМ                   | Отчеты                                    |                |     |      |
| Ð            | Учебные планы       | Виды достижений физических лиц                  | Вопросы НПМ<br>Участники достижений            | детализация данных<br>Утверждение тем НИР |                |     |      |
|              | Расписание          | Виды мероприятий<br>Издательства<br>Мероприятия | См. также<br>Статусы достижений физических лиц | Сервис<br>Отчет по кафедре / факультету   |                |     |      |
| Ŕ            | Приемная кампания   | Периодические издания                           | Статусы периодических изданий                  |                                           |                |     |      |
| ×            | Нагрузка            |                                                 |                                                |                                           |                |     |      |
| ŧ            | Обучающиеся         |                                                 |                                                |                                           |                |     |      |
| 91           | Взаиморасчеты       |                                                 |                                                |                                           |                |     |      |
| ₽.           | Общежитие           |                                                 |                                                |                                           |                |     |      |
| 욢            | Сотрудники          |                                                 |                                                |                                           |                |     |      |
| н            | Наука               |                                                 |                                                |                                           |                |     |      |

2. В появившемся окне необходимо нажать кнопку "Создать", для создания нового УДС, либо открыть (в два клика) уже ранее созданную УДС для редактирования.

| 🗲 🔿 ☆ Достижения физически                            | х лиц                                                                                      |
|-------------------------------------------------------|--------------------------------------------------------------------------------------------|
| Создать 🚯 Найти Отменить поиск                        |                                                                                            |
| Отбирать по                                           |                                                                                            |
| Вид достижения ↓                                      | Наименование С                                                                             |
| <ul> <li>Участие в диссертационных советах</li> </ul> | Уч. в дисс. сов.: 21.3.054.02 - Внутренние<br>болезни. Инфекционные болезни.<br>Неврология |

ш

3. В новом окне необходимо заполнить следующие поля.

## 3.1.Вид достижения – выберите необходимый вид достижения

| 🖈 Уч. в дисс.сов.: 21.3.054.02 - Внутренние болезни. Инфекционные б 🖉 🕴 🗆 🗙                       | 🕆 Уч. в дисс.сов.: 21.3.054.02 - Внутренние болезни. Инфекционные б 🥜 : 🗆                |
|---------------------------------------------------------------------------------------------------|------------------------------------------------------------------------------------------|
| Основное Присоединенные файлы Ссылки на принятые файлы Статусы достикений физических лиц          | Основное Присоединенные файлы Ссылки на принятые файлы Статусы достижений физических лиц |
| Записать и закрыть Записать Еще -                                                                 | Записать и закрыть Записать Еще                                                          |
| Вид достижения: Участие в диссертационных советах                                                 | Вид достижения: Участие в диссертационных советах 🕑 Дата: 🗎                              |
| Организация: Введите строку для поиска                                                            | Организаци 🚖 Виды достижений физических лиц 🖉 : 🗆 🗡                                      |
| Статус: Нажинге <u>Ноказать все</u> для выбора на<br>Нажинге <del>1 (создать)</del> для добавения | Статус: Выбрать Создать 🔊 Найти Отменить поиск Еще -                                     |
| Характеристики                                                                                    | Характери Код Наименование ↓ Указывать список уча                                        |
|                                                                                                   | Диссертан 😑 000000027 Научная и учебная литература 🗸                                     |
|                                                                                                   | Степень у 🧠 000000001 Научно-исследовательские работы                                    |
| Спецальность Бил. 5.1.10 Бнутренние облазни                                                       | Спецальн = 000000011 Патенты                                                             |
|                                                                                                   | = 000000018 Премин награды, поощрения 🗸                                                  |
|                                                                                                   | = 000000021 Статьи 🗸                                                                     |
|                                                                                                   | — 000000005 Тезисы 🗸                                                                     |
|                                                                                                   | 000000022 Участие в диссертационных советах                                              |
|                                                                                                   | = 000000023 Участие в редакционных коллегиях/советах 🗸                                   |
|                                                                                                   |                                                                                          |

## 3.2.Организация – стоит у пользователя по умолчанию

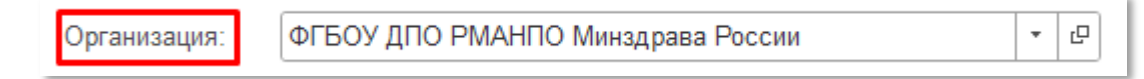

## 3.3 Дата - справа нажать на значок календаря и выбрать дату

| Пата  | 13 09 2023 |  |
|-------|------------|--|
| дага. | 13.03.2023 |  |
|       |            |  |

| 2023 |      | Сен | Сентябрь |    |    |    |    | >  |
|------|------|-----|----------|----|----|----|----|----|
| Янв  | Июл  | Пн  | Вт       | Ср | Чт | Пт | Сб | Bc |
| Фев  | Авг  | 28  | 29       | 30 | 31 | 1  | 2  | 3  |
| Мар  | Сен  | 4   | 5        | 6  | 7  | 8  | 9  | 10 |
| Апр  | Окт  | 11  | 12       | 13 | 14 | 15 | 16 | 17 |
| Май  | Ноя  | 18  | 19       | 20 | 21 | 22 | 23 | 24 |
| Июн  | Дек  | 25  | 26       | 27 | 28 | 29 | 30 | 1  |
| Cerc | одня | 2   | 3        | 4  | 5  | 6  | 7  | 8  |

4. Блок «Характеристика» (все поля обязательны, они подсвечиваются красным):

| Характеристики | Участники | Прочее |  |
|----------------|-----------|--------|--|
|                |           |        |  |

4.1.Диссертационный совет-для выбора совета сначала нужно нажать на стрелочку

|                        | _ | _ |     |
|------------------------|---|---|-----|
| Диссертационный совет: | • | C |     |
|                        |   |   | - C |

Далее нажать на «Показать все»

| Диссертационный совет: |                                                                                     |   | • 0   |
|------------------------|-------------------------------------------------------------------------------------|---|-------|
| Степень участия:       | Введите строку для поиска                                                           |   | · · · |
| Спецальность ВАК:      | Нажмите <u>Показать все</u> для выбора<br>Нажмите 🕂 <u>(создать)</u> для добавления |   |       |
|                        | <u>Показать все</u>                                                                 | + |       |

В новом окне нужно выбрать *элемент* из представленных групп, нажав один раз на **стрелочку** слева или двойным нажатием по самой группе

| 🖄 Выберите значение свойства Диссертационный совет 🛛 🖉 🗄 🗆 🗙  |
|---------------------------------------------------------------|
| Выбрать Создать Создать группу 🗿 Поиск (Ctrl+F) × 🔍 - Еще - ? |
| 🕑 🗁 ФГАОУ ВО РУДН ИМ. ПАТРИСА ЛУМУМБЫ                         |
| • ФГБОУ ДПО РМАНПО Минздрава России                           |
| • ФГБУ ЦНИИОИЗ Минздрава России                               |
|                                                               |
|                                                               |
|                                                               |
|                                                               |
|                                                               |
|                                                               |
|                                                               |
|                                                               |
|                                                               |
|                                                               |
|                                                               |

Далее необходимо выбрать элемент из группы нажать на кнопку «Выбрать»

| Ж ВЫО<br>Выбраті | ерите значение своиства Диссертационный совет 🧭 : 🗆<br>Создать Создать группу 🖨 Поиск (Ctrl+F) × 🔍 - Еще - ? |
|------------------|----------------------------------------------------------------------------------------------------|
| 🖵 🖹 ФІ           | БОУ ДПО РМАНПО Минздрава России                                                                              |
| -                | 21.3.054.01 - Детская хирургия, педиатрия                                                                    |
| -                | 21.3.054.02 - Внутренние болезни. Инфекционные болезни. Неврология                                           |
| -                | 21.3.054.03 - Офтальмология. Оториноларингология                                                             |
| -                | 21.3.054.04 - Акушерство и гинекология. Онкология, лучевая терапия                                           |
| -                | 21.3.054.05 - Общ.здоровье, орг-ция и социология здравоохр-ия. Фармакология, клин.фармакол                   |
| -                | Д.208.071.05 - Хирургия. Эндокринология. Лучевая диагностика, лучевая терапия                                |

4.2.Степень участия-для выбора степени сначала нажать на стрелочку, далее на «Показать все»

| Степень участия:  |                                                                                                    |   | <b>-</b> C                             |
|-------------------|----------------------------------------------------------------------------------------------------|---|----------------------------------------|
| Спецальность ВАК: | Введите строку для поиска<br>Нажмите <u>Показать все</u> для выбора<br>Нажмите <u>+ (создать)</u> для добавления<br><u>Показать все</u> | + | ······································ |

В новом окне (левой кнопкой мыши) нужно выбрать необходимое значение и нажать на кнопку «Выбрать»

| ☆ Выберите значение свойства Степень участия 🖉 🗄 🗠 🗙 |         |                |       |              |   |              |      |   |  |
|------------------------------------------------------|---------|----------------|-------|--------------|---|--------------|------|---|--|
| Выбрать                                              | Создать | Создать группу | • Пои | іск (Ctrl+F) | × | <b>Q</b> - E | ще - | ? |  |
| — Предс                                              | едатель |                |       |              |   |              |      |   |  |
| = Секрет                                             | арь     |                |       |              |   |              |      |   |  |
| = Член                                               |         |                |       |              |   |              |      |   |  |
|                                                      |         |                |       |              |   |              |      |   |  |

**4.3.** Специальность ВАК – чтобы выбрать вид мероприятия сначала нужно нажать на стрелочку, далее на «Показать все»

| Спецальность ВАК: |                                    |
|-------------------|------------------------------------|
|                   | 1.5.4 Биохимия <u>Показать все</u> |
|                   |                                    |

В новом окне (левой кнопкой мыши) нужно выбрать необходимое значение и нажать на кнопку «Выбрать»

| ☆ Научные специальност                                    | 1                  | ∂ : □ ×             |
|-----------------------------------------------------------|--------------------|---------------------|
| Выбрать Создать 🔓 🖌                                       | В Поиск (Ctrl+F) × | <b>Q</b> - Еще - ?  |
| Наименование                                              | Ļ                  | Специальность       |
| = 1.5.10 Вирусология                                      |                    | 30.06.01 Фундамент  |
| 1.5.11.Микробиология                                      |                    | 30.06.01 Фундамент  |
| 1.5.4 Биохимия                                            |                    | 30.06.01 Фундамент  |
| = 1.5.7 Генетика                                          |                    | 30.06.01 Фундамент  |
| 14.02.06 Молико социальной экспортиза и молико социальной |                    | 31.06.01 Kaunungera |

5. Блок «Участники» - в этот блок вносится участник достижения

| Характеристики | Участники | Прочее |               |
|----------------|-----------|--------|---------------|
| Добавить       | + +       |        | Еще -         |
| Участник       |           |        | Подразделения |
|                |           |        |               |

При нажатии на кнопку «Добавить» появится строка для внесения ФИО Участника достижения. *Начните вбивать ФИО сотрудника нашей Академии или филиала*. Система предложит выбор из списка.

ВАЖНО! Во вкладке «Участники» указываются только наши сотрудники,

| Добавить 🚹 🦊 🔇                                                           | Еще -                                                                                                    |                                                                   |
|--------------------------------------------------------------------------|----------------------------------------------------------------------------------------------------|-------------------------------------------------------------------|
| Участник                                                                 | Подразделения                                                                                                    |                                                                   |
| Заицева Татьяна Н                                                        |                                                                                                    |                                                                   |
| Зайцева Татьяна Николаевна (0000005183)                                  |                                                                                                    |                                                                   |
| Показать все                                                             |                                                                                                    |                                                                   |
|                                                                          |                                                                                                    |                                                                   |
|                                                                          |                                                                                                    |                                                                   |
|                                                                          |                                                                                                    |                                                                   |
|                                                                          |                                                                                                    |                                                                   |
|                                                                          |                                                                                                    |                                                                   |
| HOOK HODONTON                                                            |                                                                                                    |                                                                   |
| исок добавится                                                           |                                                                                                    |                                                                   |
|                                                                          | Характеристики Участники Прочее                                                                                            |                                                                   |
| исок дооавится<br>тник и закрепленные<br>им кафедры                      | Характеристики Участники Прочее<br>Добавить 🛧 🔸 🔕                                                                          | Еще                                                               |
| нсок дооавится<br>тник и закрепленные<br>им кафедры                      | Характеристики Участники Прочее<br>Добавить 🛧 🔸 🔕<br>Участник                                                              | Подразделения                                                     |
| исок дооавится<br>тник и закрепленные<br>ім кафедры                      | Характеристики Участники Прочее<br>Добавить 🛧 🔸 📀<br>Участник<br>Сычев Игорь Николаевич                                    | Еще<br>Подразделения<br>Кафедра клинической фармакологии и терал. |
| исок дооавится<br>гник и закрепленные<br>ім кафедры                      | Характеристики Участники Прочее<br>Добавить 🛧 🔸 📀<br>Участник<br>Сычев Игорь Николаевич                                    | Еще<br>Подразделения<br>Кафедра клинической фармакологии и терал  |
| исок дооавится<br>гник и закрепленные<br>ім кафедры                      | Характеристики Участники Прочее<br>Добавить 🛧 🔸 📀<br>Участник<br>Сычев Игорь Николаевич                                    | Еще<br>Подразделения<br>Кафедра клинической фармакологии и терал. |
| исок дооавится<br>тник и закрепленные<br>им кафедры                      | Характеристики Участники Прочее<br>Добавить 🛧 🔸 📀<br>Участник<br>Сычев Игорь Николаевич                                    | Еще<br>Подразделения<br>Кафедра клинической фармакологии и терал  |
| исок дооавится<br>гник и закрепленные<br>ім кафедры                      | Характеристики Участники Прочее<br>Добавить 🖈 🔹 😒<br>Участник<br>Сычев Игорь Николаевич                                    | Еще<br>Подразделения<br>Кафедра клинической фармакологии и терал  |
| тник и закрепленные<br>им кафедры                                        | Характеристики Участники Прочее<br>Добавить 🛧 🔹 😒<br>Участник<br>Сычев Игорь Николаевич<br>Сычеристики Участники Прочее    | Еще<br>Подразделения<br>Кафедра клинической фармакологии и терал  |
| лисок дооавится<br>астник и закрепленные<br>ним кафедры<br>Блок «Прочее» | Характеристики Участники Прочее<br>Добавить • • • •<br>Участник<br>Сычев Игорь Николаевич<br>рактеристики Участники Прочее | Ец Подразделения Кафедра клинической фармакологии и тера          |

Поле «Наименование» создается автоматически при записи достижения.

|                                        | туникальныи <b>Код</b> .<br>Код: 000000623 |
|----------------------------------------|--------------------------------------------|
| оле «Аннотация» можете ничего не вноси | ІТЬ.                                       |
| ннотация:                              |                                            |
|                                        |                                            |
|                                        |                                            |

При необходимости, можно указать свой комментарий в соответствующем поле.

| Комментарий: |  |
|--------------|--|
|              |  |

В графе ответственный автоматически указывается пользователь, создавший данное достижение.

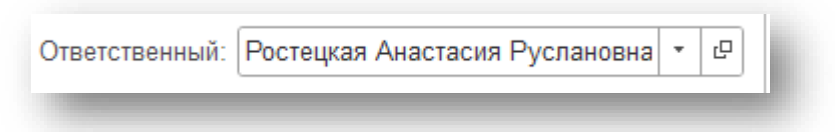

**7. Поле «Статус»** - система автоматически проставляет статус «На согласовании» (при необходимости статус можно поменять)

| Статус:         |                 | · · · · |
|-----------------|-----------------|---------|
| Характеристики  | На согласовании | 1       |
| Название НИР:   | На доработке    |         |
| Due LIMD        | Утверждено      |         |
| Вид НИР по исто | Отклонено       |         |
| Источник финанс | ирования.       |         |

8. После заполнения УДС нажмите «Записать и закрыть» (достижение запишется в систему, окно ввода закроется) или «Записать» (статья запишется, окно ввода не закроется)

Записать и закрыть Записать